| lssued by                  | Date     | Checked by | Document Id     | Comba    |        |  |
|----------------------------|----------|------------|-----------------|----------|--------|--|
| WHGZ                       | 11-02-11 | DLGZ       | WE-TN-10022-005 |          |        |  |
| Title                      |          |            | Project No      | Revision | Page   |  |
| RA-5700 Tune Up Procedures |          |            | WE-TN-10022     | R1A      | 1 / 23 |  |

# RA-5700 Tune up Procedures

## Index

| 1 | EQUIPE   | EMENT CONNECTION              | 2    |
|---|----------|-------------------------------|------|
|   | 1.1 GO   | UNDING CONNECTION             | 2    |
|   | 1.2 LI-I | ON BATTERY CONNECTION         | 2    |
|   | 1.3 OP   | TICAL CONNECTION              | 3    |
|   | 1.4 EX   | FERNAL ALARM CONNECTION       | 4    |
|   | 1.5 BTS  | S ALARM CONNECTION            | 5    |
|   | 1.6 CO   | NNECT TO PC                   | 5    |
| 2 | LED IN   | DICATORS                      | 6    |
|   | 2.1 MU   | LED INDICATORS                | 6    |
|   | 2.2 RU   | LED INDICATORS                | 6    |
| 3 | WEB O    | MT                            | 7    |
|   | 3.1 CO   | NNECTION FROM PC TO EQUIPMENT | 7    |
|   | 3.2 OM   | T CONFIGURATION               | 8    |
|   | 3.2.1    | SYSTEM INFORAMTION            | 8    |
|   | 3.2.2    | RF INFORMATION                | . 11 |
|   | 3.2.3    | ALARM INFORMATION             | . 15 |
|   | 3.2.4    | PROPERTIES INFORMATION        | . 16 |
|   | 3.2.5    | USER MANAGEMENT               | . 19 |
|   | 3.2.6    | HELP                          | . 20 |
|   | 3.3 CH   | ANGE PASSWORD                 | . 20 |
| 4 | TROUE    | LE SHOOTING                   | . 22 |

# **Revision History**

| Revision | Date    | Author | Remarks          |
|----------|---------|--------|------------------|
| P1A      | 11Feb11 | WHGZ   | Prepared by SXGZ |
| R1A      | 11Feb11 | WHGZ   | Checked by DLGZ  |

| lssued by                  | Date     | Checked by  | Document Id     | Comba  |  |  |
|----------------------------|----------|-------------|-----------------|--------|--|--|
| WHGZ                       | 11-02-11 | DLGZ        | WE-TN-10022-005 |        |  |  |
| Title                      |          | Project No  | Revision        | Page   |  |  |
| RA-5700 Tune Up Procedures |          | WE-TN-10022 | R1A             | 2 / 23 |  |  |

# 1 EQUIPEMENT CONNECTION

# 1.1 GOUNDING CONNECTION

#### **Ground connection**

To ensure safe operation of the product, a ground (earth) connection is required. For single phase AC power source, the product must be grounded by connecting the "earth wire" of the power cord to the ground terminal of the AC supply. For operating this product with DC power system (such as rectifiers), the product should not be connected to power systems that switch open the return lead because the return lead could function as the ground (earth) connection for the equipment.

#### **Protective Ground Connection**

The enclosure must be grounded securely by connecting a copper wire (CSA 16mm<sup>2</sup>) to the grounding terminal on the equipment/rack, and the other end to a protective ground (i.e. building earth point). An internationally acceptable colour code of the ground connection wire is green/yellow.

Such a ground connection implements the "Protective Ground Connection", and must be connected to the equipment at the designated ground point. In general, do not connect the supply before establishing an adequate ground (earth) connection.

#### **MU Grounding Connection**

Connect the grounding terminal located on the back panel of MU to a protective ground (i.e. building earth point).

#### **RU Grounding Connection**

The equipment must be grounded securely. Connect a copper wire to the grounding terminal on the mounting tab/enclosure, and connect the other end to a protective ground (i.e. building earth point). An internationally acceptable coloring code of the ground connection wire is green/yellow.

# 1.2 LI-ION BATTERY CONNECTION

Li-ion battery is provided with this system to ensure power is supplied to the system monitoring unit and MCU and to ensure the alarm message could be sent to OMC effectively in case of mains power failure.

Caution: Be careful of the risk of explosion if battery is replaced by an incorrect type. Dispose of used batteries according to the instructions.

| lssued by                  | Date     | Checked by  | Document Id     | Comba  |  |  |
|----------------------------|----------|-------------|-----------------|--------|--|--|
| WHGZ                       | 11-02-11 | DLGZ        | WE-TN-10022-005 |        |  |  |
| Title                      |          | Project No  | Revision        | Page   |  |  |
| RA-5700 Tune Up Procedures |          | WE-TN-10022 | R1A             | 3 / 23 |  |  |

# **1.3 OPTICAL CONNECTION**

MU is connected to RU via optical fiber (length<13km). Connect MU front panel's OP1-OP4 with RU's OP OUT/IN (via an optical jumper) respectively.

Refer to the following connection:

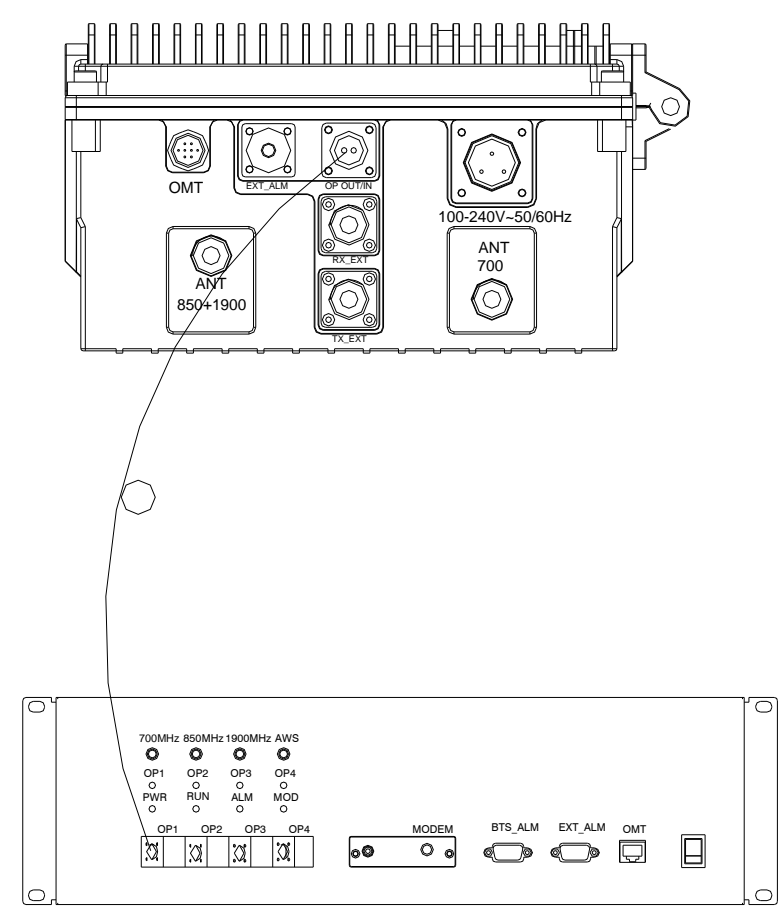

Figure 1: Optical Connection

| lssued by                  | Date     | Checked by | Document Id     | Comba    |        |  |
|----------------------------|----------|------------|-----------------|----------|--------|--|
| WHGZ                       | 11-02-11 | DLGZ       | WE-TN-10022-005 |          |        |  |
| Title                      |          |            | Project No      | Revision | Page   |  |
| RA-5700 Tune Up Procedures |          |            | WE-TN-10022     | R1A      | 4 / 23 |  |

# 1.4 EXTERNAL ALARM CONNECTION

For MU, this is a DB9 connector. The following figure and table show the pin allocation and definition. Pin numbering are shown looking-into the connector on the enclosure.

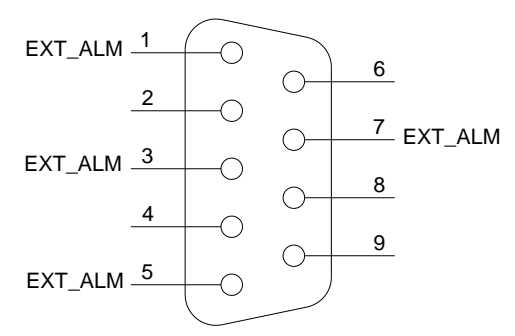

Figure 2: Pins Allocation for "EXT\_ALM" Port for MU

| Pin<br>number       | 1               | 2        | 3                  | 4        | 5               | 6        | 7               | 8~9      |
|---------------------|-----------------|----------|--------------------|----------|-----------------|----------|-----------------|----------|
| Alarm<br>definition | EXT.<br>Alarm 1 | Reserved | EXT.<br>Alarm<br>2 | Reserved | EXT.<br>Alarm 3 | Reserved | EXT.<br>Alarm 4 | Reserved |

Table 1: Pin Definition of "EXT\_ALM" Port for MU

For RU, this is a 7-pin CPC connector. The following figure and table show the pin allocation and definition. Pin numbering are shown looking-into the connector on the enclosure.

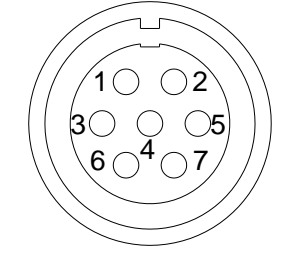

Figure 3: Pins Allocation for "EXT\_ALM" Port for RU

| Pin<br>number    | 1               | 2               | 3               | 4   | 5        | 6        | 7        |
|------------------|-----------------|-----------------|-----------------|-----|----------|----------|----------|
| Alarm definition | EXT.<br>Alarm 1 | EXT.<br>Alarm 2 | EXT.<br>Alarm 3 | GND | Reserved | Reserved | Reserved |

Table 2: Pin Definition of "EXT\_ALM" Port for RU

| lssued by                  | Date     | Checked by  | Document Id     | Comba  |  |  |
|----------------------------|----------|-------------|-----------------|--------|--|--|
| WHGZ                       | 11-02-11 | DLGZ        | WE-TN-10022-005 |        |  |  |
| Title                      |          | Project No  | Revision        | Page   |  |  |
| RA-5700 Tune Up Procedures |          | WE-TN-10022 | R1A             | 5 / 23 |  |  |

# 1.5 BTS ALARM CONNECTION

The equipment alarms can be signalled to the BTS via voltage-free relay contacts. The voltage-free relay connections are connected to the DB-9 port "BTS\_ALAM" located on the MCU of MU. The following figure and table shows the pin allocation and definition.

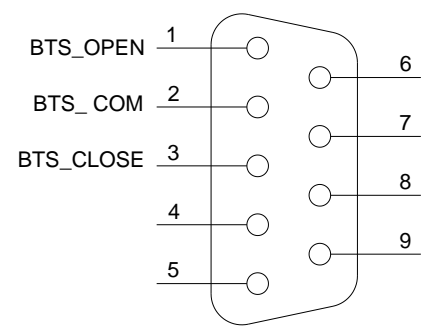

Figure 4: Pins Allocation for "BTS\_ALM" Port

| Pin Number | Definition | Description                                                        |
|------------|------------|--------------------------------------------------------------------|
| 1          | BTS_OPEN   | Connects to the normally open terminal of the voltage free relay.  |
| 2          | BTS_COM    | Connects to the common terminal of the voltage free relay.         |
| 3          | BTS_CLOSE  | Connects to the normally close terminal of the voltage free relay. |
| 4~9        | NC         | Reserved.                                                          |

Depending on OMT/OMC configuration, alarm to BTS can be signalled equipment by either: a) pin1 and pin2 'open' or b) Pin2 and Pin3 'close'.

# 1.6 CONNECT TO PC

The local commissioning and management for MU and RU is achieved through connecting to the OMT PC locally.

#### Connect MU to PC

Connect "OMT" port (RJ45) to the serial port of PC with ethernet cable supplied to achieve local monitoring and management. A build-in wireless modem is available for OMC connection to realize remote commissioning.

#### Connect RU to PC

Local commissioning and management of RU is achieved through "OMT" port and the OMT PC via field commissioning cable supplied.

With the equipment enclosure opened, the OMT PC can be connected internally.

End of section

| lssued by                  | Date     | Checked by | Document Id     | Comba    |        |  |
|----------------------------|----------|------------|-----------------|----------|--------|--|
| WHGZ                       | 11-02-11 | DLGZ       | WE-TN-10022-005 |          |        |  |
| Title                      |          |            | Project No      | Revision | Page   |  |
| RA-5700 Tune Up Procedures |          |            | WE-TN-10022     | R1A      | 6 / 23 |  |

# 2 LED INDICATORS

# 2.1 MU LED INDICATORS

Diagnostic LEDs are located on the MU; each indicates the status of a particular function:

| Identifier | Color | Indication                                                                                                    |
|------------|-------|----------------------------------------------------------------------------------------------------|
| POWER      | Green | It stands in green when power on.                                                                                                    |
| RUN        | Green | Operation indicator – power is supplied to the MU. Flashes once every second to indicate normal system operation.                                  |
| ALM        | Red   | Alarm indicator. ON = alarm; OFF = no alarm                                                                                                    |
| MOD        | Red   | Diagnostic LED for FSK communication and MODEM operation.<br>Flashes once every two seconds to indicate normal communication<br>between MU and RU. |
| OP1-OP4    | Green | When the green indicators are on, the relative optical channel is in normal reception.                                                             |

Table 3: MU LED Indicators

# 2.2 RU LED INDICATORS

LED Diagnostic indicators are located on the MCU integrated in the RU; each indicates the status of a particular function.

| Identifier               | Colour | Indication                                                                                                    |
|--------------------------|--------|----------------------------------------------------------------------------------------------------|
| ALM (on<br>bottom panel) | Red    | Synchronized LED indicator of LED4 on MCU. Alarm indicator. ON = alarm; OFF = no alarm                                   |
| LED 5                    | Green  | Operation indicator – power is supplied to the RU. Flashes twice every 2 seconds to indicate normal system operation.    |
| LED 4                    | Red    | Alarm indicator. ON = alarm; OFF = no alarm                                                                              |
| LED 3                    | Red    | Diagnostic LED for FSK communication. Flashes once every two seconds to indicate normal communication between MU and RU. |
|                          |        | Table 4: RU LED Indicators                                                                                               |

The LEDs LED5, LED4, LED3 will flash simultaneously five times during system self-checking after equipment power-up. Then LED5 flashes every second to indicate system commissioning can be proceeded with.

End of section

| Issued by<br>WHGZ     | Date<br>11-02-11 | Checked by<br>DLGZ | Document Id<br>WE-TN-10022-005 | Com             | ba             |
|-----------------------|------------------|--------------------|--------------------------------|-----------------|----------------|
| Title<br>RA-5700 Tune | e Up Procedures  |                    | Project No<br>WE-TN-10022      | Revision<br>R1A | Page<br>7 / 23 |

# 3 WEB OMT

# 3.1 CONNECTION FROM PC TO EQUIPMENT

Before accessing to the OMT, physical connection between the OMT software and the equipment must be made. A straight-through RJ45 cable shall be applied for the connection.

Comba recommends an IE8 browser to connect with Web OMT.

The default IP address of RA-5700 MU is 192.168.8.101 and RU is 192.168.8.102. Subnet mask is 255.255.255.0.

Execute the IE browser and enter 192.168.8.101/102 in the address bar. A pop-up window will be shown, requiring user name and password. The default user is *admin* and password is *123456*.

| 🖉 Internet Explorer cannot display the webpage - Windows Internet Explorer |                      | - 7 🛛           |
|----------------------------------------------------------------------------|----------------------|-----------------|
| (C) - 2 http://192.168.8.101                                               | 💌 🄶 🗙 🛛 Baidu Search | <b>P</b> •      |
| File Edit View Favorites Tools Help                                        |                      | 📆 -             |
| 🖋 McAfee 🖉 👻                                                               |                      |                 |
| 😭 🏟 🍘 Internet Explorer cannot display the webpage                         | 🟠 🔹 🗟 👘 🖶 🖬 Page     | e 🔹 🎲 Tools 🔹 🥍 |
| Internet Explorer cannot display the webpage                               |                      | <               |
| Most likely causes:                                                        |                      |                 |
| You are not connected to the Internet.                                     |                      |                 |
| <ul> <li>The website is encountering problems.</li> </ul>                  |                      |                 |
| <ul> <li>There might be a typing error in the address.</li> </ul>          |                      |                 |
| What you can try:                                                          |                      |                 |
| Diagnose Connection Problems                                               |                      |                 |
|                                                                            |                      |                 |
|                                                                            |                      |                 |
|                                                                            |                      |                 |
|                                                                            |                      |                 |
|                                                                            |                      |                 |
|                                                                            |                      |                 |
|                                                                            |                      |                 |
|                                                                            |                      |                 |
|                                                                            |                      |                 |

Figure 5: Web OMT Access

| lssued by<br>WHGZ     | Date<br>11-02-11 | Checked by<br>DLGZ | Document Id<br>WE-TN-10022-005 | Com             | ba             |
|-----------------------|------------------|--------------------|--------------------------------|-----------------|----------------|
| Title<br>RA-5700 Tune | e Up Procedures  |                    | Project No<br>WE-TN-10022      | Revision<br>R1A | Page<br>8 / 23 |

| Comba | Operation and Maintenance Terminal                          |
|-------|-------------------------------------------------------------|
|       | User Login<br>User Name: admin<br>Password: ••••••<br>Login |

Figure 6: Log in

| Items              | Default Value                               |
|--------------------|---------------------------------------------|
| PC IP Address      | Automatically distributed by system         |
| PC Subnet Mask     | 255.255.255.0                               |
| PC Gateway         | Automatically distributed by system         |
| System IP Address  | 192.168.8.101 (for MU) / 192.168.8.102 (for |
|                    | RU)                                         |
| System Subnet Mask | 255.255.255.0                               |
| User name          | admin                                       |
| Password           | 123456                                      |

Table 5: IP Setting Quick Look-up Table

# 3.2 OMT CONFIGURATION

OMT parameters include: Common Information, RF Information, Alarm Information, Properties Information, User Manager and Help.

## 3.2.1 SYSTEM INFORAMTION

#### 3.2.1.1 System Information

Click on [System Information], system information will be displayed in the right interface of the OMT screen. In the interface the site ID of MU is described and the currently accessed unit is indicated.

| lssued by<br>WHGZ     | Date<br>11-02-11 | Checked by<br>DLGZ | Document Id<br>WE-TN-10022-005 | Com             | ba             |
|-----------------------|------------------|--------------------|--------------------------------|-----------------|----------------|
| Title<br>RA-5700 Tune | e Up Procedures  |                    | Project No<br>WE-TN-10022      | Revision<br>R1A | Page<br>9 / 23 |

| Ope                | ration and Maintenance Terminal                                     | Current User : admin | Change Password | Log Off |
|--------------------|---------------------------------------------------------------------|----------------------|-----------------|---------|
|                    | System Information                                                  |                      |                 |         |
| System Info.       | 1.                                                                  |                      |                 |         |
| System Information | 🗰 Equipment00(Model : RA-5700D;Site ID : 00000000;Site Sub ID : 00) |                      |                 |         |
| Firmware Opdate    |                                                                     |                      |                 |         |
| Maintenance        |                                                                     |                      |                 |         |
| Config Data Import |                                                                     |                      |                 |         |
| Data Export        |                                                                     |                      |                 |         |
| RF Info.           |                                                                     |                      |                 |         |
| Alarm Info.        |                                                                     |                      |                 |         |
| Properties Info.   |                                                                     |                      |                 |         |
| User Manager       |                                                                     |                      |                 |         |
| Help               |                                                                     |                      |                 |         |
|                    |                                                                     |                      |                 |         |
|                    | Refresh                                                             | Sub SitelD Config    |                 |         |
|                    |                                                                     |                      |                 |         |

Figure 7: System Information

As illustrated, MU in green is under monitoring,

• To switch to the RU or other sites, customer can choose RU (in grey) or other site by clicking to switch to RU or other sites.

## 3.2.1.2 Firmware Update

| Op                 | eration and Maintenance Terminal Current User: : admin Change Password Log Off |
|--------------------|--------------------------------------------------------------------------------|
|                    | ♦ Firmware Update                                                              |
| System Info.       | Add Filon : Add filon                                                          |
| System Information | Add Hies.                                                                      |
| Firmware Update    | Directory                                                                      |
| Maintenance        | No file added                                                                  |
| Config Data Import |                                                                                |
| Data Export        | Please note: Upload "1" files from PC,only " .dnl" file update is available.   |
| RF Info.           | Updating Cancel All                                                            |
| Alarm Info.        |                                                                                |
| Provident lafe     | Figure 8: Firmware Update                                                      |

| lssued by<br>WHGZ     | Date<br>11-02-11 | Checked by<br>DLGZ | Document Id<br>WE-TN-10022-005 | Com             | ba              |
|-----------------------|------------------|--------------------|--------------------------------|-----------------|-----------------|
| Title<br>RA-5700 Tune | e Up Procedures  |                    | Project No<br>WE-TN-10022      | Revision<br>R1A | Page<br>10 / 23 |

#### 3.2.1.3 Maintenance

| Ope                | ration and Maintenance Terminal | Current User::admin Change Password Log Of |
|--------------------|---------------------------------|--------------------------------------------|
|                    | ◆ Maintenance                   |                                            |
| System Info.       |                                 |                                            |
| System Information |                                 | C                                          |
| Firmware Update    |                                 | Firmware Switch                            |
| Maintenance        |                                 |                                            |
| Config Data Import |                                 | Device Reboot                              |
| Data Export        |                                 |                                            |
| RF Info.           | 1                               |                                            |
| Alarm Info.        |                                 | Clear History Alarm                        |
| Properties Info.   | 1                               |                                            |
| User Manager       |                                 |                                            |
| Help               |                                 |                                            |
|                    | Figure 9: M                     | aintenance                                 |

- 1> Firmware Switch: can switch to the previous firmware version which was saved in the system when update to current firmware. It is to say there are 2 firmware versions available in same system. This function is not available in current phase.
- 2> Device Reboot: restart the device
- 3> Clear History Alarm: delete all history alarm records

## 3.2.1.4 Config Data Import

| ration and Maintenance Terminal                                | Current User: : admin                                                                                                    | Change Password                                                                                                    | Log Of                                                                                                    |
|----------------------------------------------------------------|----------------------------------------------------------------------------------------------------|----------------------------------------------------------------------------------------------------|----------------------------------------------------------------------------------------------------|
| 🔶 Config Data Import                                           |                                                                                                    |                                                                                                    |                                                                                                    |
| Add Files : Add files                                          |                                                                                                    |                                                                                                    |                                                                                                    |
| Add files .                                                    |                                                                                                    |                                                                                                    |                                                                                                    |
| Directory                                                      |                                                                                                    |                                                                                                    |                                                                                                    |
| No file added                                                  |                                                                                                    |                                                                                                    |                                                                                                    |
|                                                                |                                                                                                    |                                                                                                    |                                                                                                    |
| Please note: Upload "1" files from PC. only ".csv" file upload | is available.                                                                                                    |                                                                                                    |                                                                                                    |
| Uploading                                                      | Cancel all                                                                                                    |                                                                                                    |                                                                                                    |
| •                                                              |                                                                                                    |                                                                                                    |                                                                                                    |
| J                                                              |                                                                                                    |                                                                                                    |                                                                                                    |
|                                                                |                                                                                                    |                                                                                                    |                                                                                                    |
|                                                                |                                                                                                    |                                                                                                    |                                                                                                    |
|                                                                | Add Files : Add files<br>Directory<br>No file added<br>Please note: Upload "1" files from PC, only ".CSV" file upload<br>Uploading | Add Files: Add files<br>Directory<br>No file added<br>Please note: Upload "1" files from PC. only ".CSV" file upload is available.<br>Uploading Cancel all | Add Files Add files  Directory No file added Please note: Upload "1" files from PC. only ".CSV" file upload is available.  Uploading Cancel all |

| lssued by             | Date            | Checked by | Document Id               | Comba           |                 |  |  |  |
|-----------------------|-----------------|------------|---------------------------|-----------------|-----------------|--|--|--|
| WHGZ                  | 11-02-11        | DLGZ       | WE-TN-10022-005           |                 |                 |  |  |  |
| Title<br>RA-5700 Tune | e Up Procedures |            | Project No<br>WE-TN-10022 | Revision<br>R1A | Page<br>11 / 23 |  |  |  |

## 3.2.1.5 Data Export

| Oper               | ration and Maintenance Terminal | Current User: : admin Change Password | Log Off |
|--------------------|---------------------------------|---------------------------------------|---------|
|                    | ◆ Export Data                   |                                       |         |
| System Info.       |                                 |                                       |         |
| System Information |                                 |                                       |         |
| Firmware Update    |                                 |                                       |         |
| Maintenance        |                                 | Config Data Export                    |         |
| Config Data Import |                                 |                                       |         |
| 🛛 🛛 Data Export    |                                 | Status Data Export                    |         |
| RF Info.           | r                               |                                       |         |
| Alarm Info.        | ▶ I                             |                                       |         |
| Properties Info.   | J                               |                                       |         |
| User Manager       |                                 |                                       |         |
| Help               |                                 |                                       |         |

#### Figure 11: Data Export

[Export]: Export all site records. The records can be exported to a CSV file.

- 1> Config Data Export: can export the config. data and save in PC. The exported data can be input to the same kind of equipment if necessary.
- 2> Status Data Export: can export status data and save in PC. The data is save-only, can not import.

## 3.2.2 **RF INFORMATION**

It is recommended to configure the following RF parameters for the first installation.

#### 3.2.2.1 Switch

Switch is to enable/disable power for internal modules. When user checks and sets non-RF parameters, such as checking physical antenna connection, switching off will disable equipment power temporarily to protect PA in operation.

| One              | ration | and   | Maintenance Terminal   |        | :<br>()   |            | 0               |         |
|------------------|--------|-------|------------------------|--------|-----------|------------|-----------------|---------|
|                  |        |       |                        |        | Current U | ser: admin | Change Password | Log Off |
|                  | ♦ Sw   | itch  |                        |        |           |            |                 |         |
| System Info.     | -      | AII 🗖 | Parmeter Name          | Status | Setting   | MinValue   | MaxValue        | Unit    |
| RF Info.         | 1      |       | 700MHz RF Switch       | ON     | ×         |            |                 |         |
| Switch           | 2      |       | 850MHz RF Switch       | ON     | OFF       |            |                 |         |
| Alarm Threshold  | з      |       | 1900MHz RF Switch      | ON     | ON        |            |                 |         |
| Temperature      | 4      |       | AGC Switch 01          | ON     | ~         |            |                 |         |
| ATT              | 5      |       | 700MHz Optimized IIP3  | OFF    | ×         |            |                 |         |
| Bauer            | 6      |       | 850MHz Optimized IIP3  | OFF    | ×         |            |                 |         |
| Power            | 7      |       | 1900MHz Optimized IIP3 | OFF    | ~         |            |                 |         |
| Gain             | 8      |       | Modem Control Mode     | OFF    | ~         |            |                 |         |
| Miscellaneous    |        |       |                        |        |           |            |                 |         |
| Alarm Info.      |        |       |                        |        |           |            |                 |         |
| Properties Info. |        |       |                        |        |           |            |                 |         |
| User Manager     |        |       |                        |        |           |            |                 |         |
| Help             |        |       |                        |        |           |            |                 |         |
|                  | 1      |       |                        |        |           |            |                 |         |
|                  | U.     |       |                        |        |           |            |                 |         |
|                  |        |       |                        |        |           |            |                 |         |

Figure 12: Switch

| lssued by             | Date            | Checked by | Document Id               | Comba           |                 |  |  |  |
|-----------------------|-----------------|------------|---------------------------|-----------------|-----------------|--|--|--|
| WHGZ                  | 11-02-11        | DLGZ       | WE-TN-10022-005           |                 |                 |  |  |  |
| Title<br>RA-5700 Tune | e Up Procedures |            | Project No<br>WE-TN-10022 | Revision<br>R1A | Page<br>12 / 23 |  |  |  |

Config:

Select the required state in setting columns of RF information window for RF switch, then press [ON] or [OFF] button to finish the configuration operation.

## 3.2.2.2 Alarm Threshold

Users can set alarm threshold according to the specific situation. If the measured value is lower than the threshold lower limit or more than the threshold upper limit, the appropriate alarm will be generated.

| Cpci                                                    | ation | ana   | Maintenance Terminal                      |        | Current L | lser:admin C | hange Password | Log |
|---------------------------------------------------------|-------|-------|-------------------------------------------|--------|-----------|--------------|----------------|-----|
|                                                         | 🔶 Ala | m Thr | eshold                                    |        |           |              |                |     |
| System Info.                                            | A     | 🔲     | Parmeter Name                             | Status | Setting   | MinValue     | MaxValue       | U   |
| RF Info.                                                | 1     |       | Over-Temperature Threshold                | 176    |           | -40          | 257            |     |
| Switch                                                  | 2     |       | 700MHz DL Input Power Overload Threshold  | 10     |           | -10          | 10             | d   |
| Alarm Threshold                                         | з     |       | 850MHz DL Input Power Overload Threshold  | 10     |           | -10          | 10             | d   |
| Temperature                                             | 4     |       | 1900MHz DL Input Power Overload Threshold | 10     |           | -10          | 10             | đ   |
| Miscellaneous                                           |       |       |                                           |        |           |              |                |     |
| Alarm info.                                             |       |       |                                           |        |           |              |                |     |
| Alarm Info.<br>Properties Info.                         |       |       |                                           |        |           |              |                |     |
| Alarm Info.<br>Properties Info.<br>User Manager         | C     |       |                                           |        |           |              |                |     |
| Alarm Info.<br>Properties Info.<br>User Manager<br>Help | Ţ     |       |                                           |        |           |              |                |     |

## 3.2.2.3 Temperature

| Oper             | ation and Main | tenance Terminal |               |        | Current L | lser:admin C | hange Password | Log Off |
|------------------|----------------|------------------|---------------|--------|-----------|--------------|----------------|---------|
|                  | ◆ Temperature  |                  |               |        |           |              |                |         |
| System Info.     | All 🔲          | Parmeter Nam     | 9             | Status | Setting   | MinValue     | MaxValue       | Unit    |
| RF Info.         | 1 🔲 Device To  | emperature       |               | 120    | Read only |              |                | Ŧ       |
| Switch           |                |                  |               |        |           |              |                |         |
| Alarm Threshold  |                |                  |               |        |           |              |                |         |
| Temperature      |                |                  |               |        |           |              |                |         |
| ATT              |                |                  |               |        |           |              |                |         |
| Power            |                |                  |               |        |           |              |                |         |
| Gain             |                |                  |               |        |           |              |                |         |
| Miscellaneous    |                |                  |               |        |           |              |                |         |
| Alarm Info.      |                |                  |               |        |           |              |                |         |
| Properties Info. |                |                  |               |        |           |              |                |         |
| User Manager     |                |                  |               |        |           |              |                |         |
| Help             |                |                  |               |        |           |              |                |         |
|                  |                |                  |               |        |           |              |                |         |
|                  |                | Figur            | e 14: Tempera | ture   |           |              |                |         |

| lssued by             | Date          | Checked by | Document Id               | Comba           |                 |  |  |  |
|-----------------------|---------------|------------|---------------------------|-----------------|-----------------|--|--|--|
| WHGZ                  | 11-02-11      | DLGZ       | WE-TN-10022-005           |                 |                 |  |  |  |
| Title<br>RA-5700 Tune | Up Procedures |            | Project No<br>WE-TN-10022 | Revision<br>R1A | Page<br>13 / 23 |  |  |  |

## 3.2.2.4 ATT

| Oper            | Operation and Maintenance Terminal |   |                | Curre  | Password  | Log Off  |          |      |
|-----------------|------------------------------------|---|----------------|--------|-----------|----------|----------|------|
|                 | • A                                | п |                |        |           |          |          |      |
| System Info.    | All                                |   | Parameter Name | Status | Setting   | MinValue | MaxValue | Unit |
| RF Info.        | 1                                  |   | 700MHz UL ATT  | 0      | Read only |          |          | dB   |
| Switch          | 2                                  |   | 850MHz UL ATT  | 0      | Read only |          |          | dB   |
| Alarm Threshold | 3                                  |   | 1900MHz UL ATT | 0      | Read only |          |          | dB   |
| Temnerature     | 4                                  |   | 700MHz DL ATT  | 0      | Read only |          |          | dB   |
| ATT             | 5                                  |   | 850MHz DL ATT  | 0      | Read only |          |          | dB   |
| 811             | 6                                  |   | 1900MHz DL ATT | 0      | Read only |          |          | dB   |
| Power           |                                    |   |                |        |           |          |          |      |
| Gain            |                                    |   |                |        |           |          |          |      |
| Miscellaneous   |                                    |   |                |        |           |          |          |      |
|                 |                                    |   |                |        |           |          |          |      |

Figure 15: ATT

[ATT]: read-only parameters. ATT = Rating Gain - Gain

## 3.2.2.5 Power

| Oper            | Operation and Maintenance Terminal |     |                        |        |           |          | Change Password | Log Off |
|-----------------|------------------------------------|-----|------------------------|--------|-----------|----------|-----------------|---------|
|                 | Pow                                | /er |                        |        |           |          |                 |         |
| System Info.    | A                                  |     | Parmeter Name          | Status | Setting   | MinValue | MaxValue        | Unit    |
| RF Info.        | 1                                  |     | Optical RX Power 01    | 0      | Read only |          |                 | dBm     |
| Switch          | 2                                  |     | Optical TX Power 01    | 5      | Read only |          |                 | dBm     |
| Alarm Threshold | 3                                  |     | 700MHz DL Input Power  |        | Read only |          |                 | dBm     |
| Temperature     | 4                                  |     | 850MHz DL Input Power  |        | Read only |          |                 | dBm     |
| ATT             | 5                                  |     | 1900MHz DL Input Power |        | Read only |          |                 | dBm     |
| Power           |                                    |     |                        |        |           |          |                 |         |
| Gain            |                                    |     |                        |        |           |          |                 |         |
| Miscellaneous   |                                    |     |                        |        |           |          |                 |         |
| Alarm Info      |                                    |     |                        |        |           |          |                 |         |
| Properties Info |                                    |     |                        |        |           |          |                 |         |
| User Manager    |                                    |     |                        |        |           |          |                 |         |
| Holp            |                                    |     |                        |        |           |          |                 |         |
| neip            |                                    |     |                        |        |           |          |                 |         |
|                 |                                    |     |                        |        |           |          |                 |         |
|                 |                                    |     |                        |        |           |          |                 |         |
|                 |                                    |     |                        |        |           |          |                 |         |
|                 |                                    |     |                        |        |           |          |                 |         |
|                 |                                    |     |                        |        |           |          |                 |         |
|                 |                                    |     |                        |        |           |          |                 |         |
|                 |                                    |     |                        |        |           |          |                 |         |
|                 |                                    |     |                        |        |           |          |                 |         |

Figure 16: Power

| lssued by             | Date            | Checked by | Document Id               | Comba           |                 |  |  |
|-----------------------|-----------------|------------|---------------------------|-----------------|-----------------|--|--|
| WHGZ                  | 11-02-11        | DLGZ       | WE-TN-10022-005           |                 |                 |  |  |
| Title<br>RA-5700 Tune | e Up Procedures |            | Project No<br>WE-TN-10022 | Revision<br>R1A | Page<br>14 / 23 |  |  |

#### 3.2.2.6 Gain

| Oper.            | atio | n ai | nd Maintenance Terminal | Curre  | nt User: : admin | Change I | Password | Log Off |
|------------------|------|------|-------------------------|--------|------------------|----------|----------|---------|
|                  | 🔶 Gi | ain  |                         |        |                  |          |          |         |
| System Info.     | All  |      | Parameter Name          | Status | Setting          | MinValue | MaxValue | Unit    |
| RF Info.         | 1    |      | 700MHz UL Gain          | 0      |                  | -50      | -10      | dB      |
| Switch           | 2    |      | 850MHz UL Gain          | 0      |                  | -50      | -10      | dB      |
| Alarm Threshold  | 3    |      | 1900MHz UL Gain         | 0      |                  | -50      | -10      | dB      |
| Temperature      | 4    |      | 700MHz DL Gain          | 0      |                  | -50      | -7       | dB      |
| ATT              | 5    |      | 850MHz DL Gain          | 0      |                  | -50      | -7       | dB      |
| Power            | 6    |      | 1900MHz DL Gain         | 0      |                  | -50      | -7       | dB      |
| D Gain           | 7    |      | 700MHz UL Rating Gain   | -10    |                  | -20      | 20       | dB      |
| Miscellaneous    | 8    |      | 850MHz UL Rating Gain   | -10    |                  | -20      | 20       | dB      |
| Alarm Info.      | 9    |      | 1900MHz UL Rating Gain  | -10    |                  | -20      | 20       | dB      |
| Properties Info. | 10   |      | 700MHz DL Rating Gain   | -7     |                  | -20      | 20       | dB      |
| User Manager     | 11   |      | 850MHz DL Rating Gain   | -7     |                  | -20      | 20       | dB      |
| Help             | 12   |      | 1000MHz DL Rating Gain  | 7      |                  | 20       | 20       | dp      |
|                  | 12   |      |                         | -/     |                  | -20      | 20       | dB      |

Figure 17: Gain

**Rating Gain**: be set before delivery. Comba recommends no change of rating gain value. **Gain**: User can set according to the real application.

## 3.2.2.7 Miscellaneous

| Oper                                                    | atio | n ai  | nd Maintenance Terminal        | Curre    | nt User: : admi                                                                   | Change I | Password | Log Off |
|---------------------------------------------------------|------|-------|--------------------------------|----------|-----------------------------------------------------------------------------------|----------|----------|---------|
|                                                         | ♦ M  | iscel | aneous                         | _        |                                                                                   | 9        | F Ø      | IH all  |
| System Info.                                            | All  |       | Parameter Name                 | Status   | Setting                                                                           | MinValue | MaxValue | Unit    |
| RF Info.                                                | 1    |       | Equipment Response Overtime    | 8        | Read only                                                                         |          |          | S       |
| Switch                                                  | 2    |       | Transmit Interval              | 100      | Read only                                                                         |          |          | mS      |
| Alarm Threshold                                         | 3    |       | Transmit Pause Waiting Time    | 2        | Read only                                                                         |          |          | S       |
| Temperature                                             | 4    |       | Firmware Update Waiting Time   | 2        | Read only                                                                         |          |          | S       |
| ATT                                                     | 5    |       | 700MHz BS Coupling Loss        | 0        |                                                                                   | 0        | 60       | dB      |
| Power                                                   | 6    |       | 850MHz BS Coupling Loss        | 0        |                                                                                   | 0        | 60       | dB      |
| Gain                                                    | 7    |       | 1900MHz BS Coupling Loss       | 0        |                                                                                   | 0        | 60       | dB      |
| Miscellaneous                                           | 8    |       | Modem Operating Frequency Band | MONO1900 | ~                                                                                 |          |          |         |
| Alarm Info.<br>Properties Info.<br>User Manager<br>Help | J    |       |                                |          | MON0850<br>MON0900<br>MON01800<br>MON01900<br>BI8501900<br>BI9001800<br>BI9001900 |          |          |         |

Figure 18: Miscellaneous

| lssued by<br>WHGZ     | Date<br>11-02-11 | Checked by<br>DLGZ | Document Id<br>WE-TN-10022-005 | Com             | ba              |
|-----------------------|------------------|--------------------|--------------------------------|-----------------|-----------------|
| Title<br>RA-5700 Tune | e Up Procedures  |                    | Project No<br>WE-TN-10022      | Revision<br>R1A | Page<br>15 / 23 |

# 3.2.3 ALARM INFORMATION

Click any tree node in [Alarm Info] group, [Alarm Information] window will appear in the right side. The figures below show the alarm information.

#### 3.2.3.1 Master Alarm

|   | Oper Oper        | atio | n ai  | nd Maintenance Terminal    | ent User: : admin Ch | ange Password Log Off |
|---|------------------|------|-------|----------------------------|----------------------|-----------------------|
|   |                  | ◆ Ma | ister | Alarm                      |                      |                       |
|   | System Info.     | All  |       | Parameter Name             | Status               | Enable 🗌              |
|   | RF Info.         | 1    |       | AC Power Failure Alarm     | 🖲 Normal             | $\checkmark$          |
|   | Alarm Info.      | 2    |       | DC Power Fault Alarm       | 🕒 Normal             | ✓                     |
| Ð | Master Alarm     | 3    |       | Li-ion Battery Fault Alarm | 🖲 Normal             | ✓                     |
|   | Channel Alarm    | 4    |       | Over-Temperature Alarm     | 🖲 Alarm              | V                     |
|   | External Alarm   | 5    |       | Door Open Alarm            | 🖲 Normal             | ✓                     |
|   | Broportion Info  | 6    |       | 700MHz ALC Alarm           | 🖲 Normal             | V                     |
|   | Properties into. | 7    |       | 850MHz ALC Alarm           | \varTheta Normal     | <b>V</b>              |
|   | User Manager     | 8    |       | 1900MHz ALC Alarm          | \varTheta Normal     | ✓                     |
|   | Help             | 9    |       | 700MHz Shutdown Alarm      | 🖲 Normal             | ✓                     |
|   |                  | 10   |       | 850MHz Shutdown Alarm      | 🖲 Normal             | V                     |
|   |                  | 11   |       | 1900MHz Shutdown Alarm     | 🖲 Normal             | V                     |
|   |                  | 12   |       | Module Software Alarm      | 🙆 Normal             | $\checkmark$          |

Figure 19: Master Alarm

# 3.2.3.2 Channel Alarm

| Oper             | atio | n ai | nd Maintenance Terminal                | ent User: : admin Chang | e Password Log Off  |
|------------------|------|------|----------------------------------------|-------------------------|---------------------|
|                  | 🔶 Ch |      | el Alarm                               |                         |                     |
| System Info.     | All  |      | Parameter Name                         | Status                  | Enable 🗌            |
| RF Info.         | 1    |      | Optical RX Alarm                       | \varTheta Normal        |                     |
| Alarm Info.      | 2    |      | Optical TX Alarm                       | Normal                  |                     |
| Master Alarm     | 3    |      | 700MHz UL LNA Alarm                    | Normal                  | <ul><li>✓</li></ul> |
| Channel Alarm    | 4    |      | 850MHz UL LNA Alarm                    | Normal                  | <ul><li>✓</li></ul> |
| Evternal Alarm   | 5    |      | 1900MHz UL LNA Alarm                   | Normal                  |                     |
| Descertion Info  | 6    |      | 700MHz DL PA Alarm                     | Normal                  |                     |
| Properties into. | 7    |      | 850MHz DL PA Alarm                     | Normal                  | V                   |
| User Manager     | 8    |      | 1900MHz DL PA Alarm                    | Normal                  | <b>V</b>            |
| Help             | 9    |      | 700MHz DL Output Power Overload Alarm  | Normal                  | V                   |
|                  | 10   |      | 850MHz DL Output Power Overload Alarm  | Normal                  | <b>V</b>            |
|                  | 11   |      | 1900MHz DL Output Power Overload Alarm | Normal                  | <b>V</b>            |
|                  | 12   |      | 700MHz DL Output Power Low Alarm       | Normal                  |                     |
|                  | 13   |      | 850MHz DL Output Power Low Alarm       | Normal                  |                     |
|                  | 14   |      | 1900MHz DL Output Power Low Alarm      | Normal                  | <b>V</b>            |

Figure 20: Channel Alarm

| lssued by<br>WHGZ     | Date<br>11-02-11 | Checked by<br>DLGZ | Document Id<br>WE-TN-10022-005 | Com             | ba              |
|-----------------------|------------------|--------------------|--------------------------------|-----------------|-----------------|
| Title<br>RA-5700 Tune | Up Procedures    |                    | Project No<br>WE-TN-10022      | Revision<br>R1A | Page<br>16 / 23 |

#### 3.2.3.3 External Alarm

| Company Company  | ntion | and            | Maintonanco Torminal      | · · · · · · · · · · · · · · · · · · · |                         |  |  |
|------------------|-------|----------------|---------------------------|---------------------------------------|-------------------------|--|--|
|                  | ution | unu            | Municolunice Ienninun     | Current User : admin                  | Change Password Log Off |  |  |
|                  | 🔶 Ext | ernal <i>i</i> |                           |                                       |                         |  |  |
| System Info.     | A     | II 🔲           | Parameter Name            | Status                                | Enable 🗌                |  |  |
| RF Info.         | 1     |                | External Alarm 01         | 🖯 Normal                              |                         |  |  |
| Alarm Info.      | 2     |                | External Alarm 02         | 🕒 Normal                              |                         |  |  |
| Master Alarm     | 3     |                | External Alarm 03         | 🕒 Normal                              |                         |  |  |
| Channel Alarm    | 4     |                | External Alarm 04         | 🕒 Normal                              |                         |  |  |
| External Alarm   |       |                |                           |                                       |                         |  |  |
| Properties Info. |       |                |                           |                                       |                         |  |  |
| User Manager     |       |                |                           |                                       |                         |  |  |
| Help             |       |                |                           |                                       |                         |  |  |
|                  |       |                |                           |                                       |                         |  |  |
|                  |       |                |                           |                                       |                         |  |  |
|                  | -     |                |                           |                                       |                         |  |  |
|                  |       |                |                           |                                       |                         |  |  |
|                  |       |                | Figure 21: External Alarm |                                       |                         |  |  |

## 3.2.4 PROPERTIES INFORMATION

#### 3.2.4.1 Equipment ID

Equipment ID is to be configured after local commission has been completed, which includes Site ID and Site Sub ID.

| Item        | Description                                                                                                    |
|-------------|----------------------------------------------------------------------------------------------------|
| Site ID     | Site ID is the unique equipment identification. It is a hexadecimal string of eight characters in the range of [0x00000000-0xFFFFFFFF]. e.g. 12345678                                                                                                    |
| Site Sub ID | Site Sub ID is used for Master-Slave System. It is the unique identification<br>of each Master/ Slave Unit and is a hexadecimal string of two characters in<br>the range of [0x00-0xFF]<br>For the system located with single equipment, the Site Sub ID should be<br>0xFF. e.g. 00<br>For Master-Slave system, the Site Sub ID for Master Unit is 0x00, and the<br>Site Sub ID for each Slave Unit is represented in the range of [0x00-0xFE]<br>in ascending order. e.g. Master Site ID: 00 Slave Site ID: 01 |

#### Table 6: Equipment ID

| Open             | ation  | and  | Maintenance Terminal | Current Us | ser : admin Change Passy | vord Log Off       |
|------------------|--------|------|----------------------|------------|--------------------------|--------------------|
|                  | 🔶 Equi |      |                      |            |                          |                    |
| System Info.     | , A    | al 🗖 | Parameter Name       | Status     | Setting                  | Remark             |
| RF Info.         | 1      |      | Site ID              | 00000000   |                          |                    |
| Alarm Info.      | 2      |      | Site Sub ID          | 00         | Read only                | 00site ID          |
| Properties Info. | 3      |      | Slave Site Sub ID 01 | 01         |                          |                    |
| Equipment ID     | 4      |      | Slave Site Sub ID 02 | FF         |                          | FF is invalid site |
| Equipment Info.  | 5      |      | Slave Site Sub ID 03 | FF         |                          | FF is invalid site |
| Site Location    | 6      |      | Slave Site Sub ID 04 | FF         |                          | FF is invalid site |
| System Clock     |        |      |                      |            |                          |                    |
| Comm. Config     |        |      |                      |            |                          |                    |
| Firmware Info.   |        |      |                      |            |                          |                    |
| User Manager     |        |      |                      |            |                          |                    |
| Help             |        |      |                      |            |                          |                    |

Figure 22: Equipment ID

| lssued by<br>WHGZ     | Date<br>11-02-11 | Checked by<br>DLGZ | Document Id<br>WE-TN-10022-005 | Com             | ba              |
|-----------------------|------------------|--------------------|--------------------------------|-----------------|-----------------|
| Title<br>RA-5700 Tune | e Up Procedures  |                    | Project No<br>WE-TN-10022      | Revision<br>R1A | Page<br>17 / 23 |

# 3.2.4.2 Equipment Info.

| Open             | atio | 1 a1 | ud Maintenance Terminal | Current User : comba    | O<br>Change Password | Log Off |
|------------------|------|------|-------------------------|-------------------------|----------------------|---------|
|                  | ♦ Eq | uipm | ient Info.              |                         |                      |         |
| System Info.     | All  |      | Parameter Name          | Status                  | Setting              | Remark  |
| RF Info.         | 1    |      | Vendor ID               | Comba                   | Read only            |         |
| Alarm Info.      | 2    |      | Equipment Type          | Fiber Optic Master Unit | Read only            |         |
| Properties Info. | з    |      | Equipment Model         | RA5700D                 |                      |         |
| Equipment ID     | 4    |      | Serial No.              | 09091158                |                      |         |
| Equipment Info.  | 5    |      | Firmware Run Mode       | Normal                  | Read only            |         |
| Site Location    |      |      |                         |                         |                      |         |
| System Clock     |      |      |                         |                         |                      |         |
| Comm Config      | [    |      |                         |                         |                      |         |
| Eirmware Info    |      |      |                         |                         |                      |         |
| Hear Managor     | J    |      |                         |                         |                      |         |
| User Manager     |      |      |                         |                         |                      |         |
| Heip             |      |      |                         |                         |                      |         |
|                  |      |      |                         |                         |                      |         |
|                  |      |      |                         |                         |                      |         |
|                  |      |      |                         |                         |                      |         |
|                  |      |      |                         |                         |                      |         |
|                  |      |      |                         |                         |                      |         |
|                  |      |      |                         |                         |                      |         |
|                  |      |      | Read                    |                         | ontig                |         |

## Figure 23: Equipment Info.

## 3.2.4.3 Site Location

| Oper             | atio | n at  | nd Maintenance Terminal | Current User: : admin | Change Password | Log Off |
|------------------|------|-------|-------------------------|-----------------------|-----------------|---------|
|                  | ♦ Si | te Lo | cation                  |                       |                 |         |
| System Info.     | All  |       | Parmeter Name           | Status                | Setting         | Remark  |
| RF Info.         | 1    |       | Longitude               |                       |                 |         |
| Alarm Info.      | 2    |       | Latitude                |                       |                 |         |
| Properties Info. |      |       |                         |                       |                 |         |
| Equipment ID     |      |       |                         |                       |                 |         |
| Equipment Info.  |      |       |                         |                       |                 |         |
| Site Location    |      |       |                         |                       |                 |         |

Figure 24: Site Location

[Site Location]: input the current longitude and latitude in the blank.

| lssued by<br>WHGZ     | Date<br>11-02-11 | Checked by<br>DLGZ | Document Id<br>WE-TN-10022-005 | Com             | ba              |
|-----------------------|------------------|--------------------|--------------------------------|-----------------|-----------------|
| Title<br>RA-5700 Tune | e Up Procedures  |                    | Project No<br>WE-TN-10022      | Revision<br>R1A | Page<br>18 / 23 |

## 3.2.4.4 System Clock

| Opt                                                                                  | ratio | n at  | nd Maintenance Terminal | Current User: : admin | Change Password | Log O |
|--------------------------------------------------------------------------------------|-------|-------|-------------------------|-----------------------|-----------------|-------|
|                                                                                      | ♦ Sy  | /sten | i Clock                 |                       |                 |       |
| System Info.                                                                         | All   |       | Parmeter Name           | Status                | Setting         | Rema  |
| RF Info.                                                                             | 1     |       | Date/Time               | 2009-07-22 04:41:50   |                 |       |
| Alarm Info.                                                                          |       |       |                         |                       |                 |       |
| Contractor and Management and Article                                                |       |       |                         |                       |                 |       |
| Properties Info.                                                                     |       |       |                         |                       |                 |       |
| Properties Info.<br>Equipment ID                                                     |       |       |                         |                       |                 |       |
| Properties Info.<br>Equipment ID<br>Equipment Info.                                  |       |       |                         |                       |                 |       |
| Properties Info.<br>Equipment ID<br>Equipment Info.<br>Site Location                 | n     |       |                         |                       |                 |       |
| Properties Info.<br>Equipment ID<br>Equipment Info.<br>Site Location<br>System Clock |       |       |                         |                       |                 |       |

[System Clock]: it shows the current time/date information. It is settable.

## 3.2.4.5 Comm. Config

The Comm. Config information requires to be manually entered by users after successful connection to the equipment.

|                  | - Con | nm. Co | nfig                            |                |           |     |
|------------------|-------|--------|---------------------------------|----------------|-----------|-----|
| System Info.     | -     | All 🔲  | Parameter Name                  | Status         | Setting   | Rem |
| RF Info.         | 1     |        | AP:C Protocol Max. Length       | 920            | Read only |     |
| Alarm Info.      | 2     |        | MCP:B Data Frame                | Single-ACK     | Read only |     |
| Properties Info. | 3     |        | Continuous Transmit Coefficient | 3              | Read only |     |
| Equipment ID     | 4     |        | SMSC No.(Equipment SIM Card)    | +8613800200500 |           |     |
| Equinment Info   | 5     |        | OMC Server IP                   | 192.168.8.104  |           |     |
| Oite Leastian    | 6     |        | OMC Server IP Port              | 161            |           |     |
| Sile Location    | 7     |        | GPRS User Name                  | **             |           |     |
| System Clock     | 8     |        | GPRS Password                   | **             |           |     |
| Comm. Config     |       |        | Alarm Notice Phone No. 1        | **             |           |     |
| Firmware Info.   | 10    |        | Alarm Notice Phone No. 2        | **             |           |     |
| User Manager     | 11    |        | Alarm Notice Phone No. 3        | **             |           |     |
| Help             | 12    |        | Alarm Notice Phone No. 1 Enable | OFF            | <b>~</b>  |     |
|                  | 13    |        | Alarm Notice Phone No. 2 Enable | OFF            | <b>~</b>  |     |
|                  | 14    |        | Alarm Notice Phone No. 3 Enable | OFF            | v         |     |

Figure 26: Comm. Config.

| SMSC NO. (Equipment<br>SIM Card) | The SMS centre number of SIM card in equipment.     |
|----------------------------------|-----------------------------------------------------|
| OMC Server IP                    | OMC IP Address. For equipment which support TCP/IP. |
| OMC IP Port No.                  | OMC IP Port No. For equipment which support TCP/IP. |
| GPRS User Name                   | Login GPRS network user name.                       |
| GPRS Password                    | Login GPRS network password.                        |
| Alarm Notice Phone NO.           | The telephone number of alarm receiver.             |
| Alarm Notice Phone NO.<br>Enable | Enable the telephone number of alarm receiver.      |

| lssued by<br>WHGZ     | Date<br>11-02-11 | Checked by<br>DLGZ | Document Id<br>WE-TN-10022-005 | Com             | ba              |
|-----------------------|------------------|--------------------|--------------------------------|-----------------|-----------------|
| Title<br>RA-5700 Tune | e Up Procedures  |                    | Project No<br>WE-TN-10022      | Revision<br>R1A | Page<br>19 / 23 |

#### 3.2.4.6 Firmware Information

| Op                | eration                 | ı aı | nd Maintenance Terminal | Current User: : admin | Change Password | Log Off |
|-------------------|-------------------------|------|-------------------------|-----------------------|-----------------|---------|
|                   | <ul> <li>Fit</li> </ul> | mwa  | are Info.               |                       |                 |         |
| System Info.      | All                     |      | Parmeter Name           | Status                | Setting         | Remark  |
| RF Info.          | 1                       |      | Firmware Version        | M63RA5700D3GH10V7001  | Read only       |         |
| Alarm Info.       |                         |      |                         |                       |                 |         |
| Properties Info.  |                         |      |                         |                       |                 |         |
| Equipment ID      |                         |      |                         |                       |                 |         |
| manifest and lade |                         |      |                         |                       |                 |         |

#### Figure 27: Firmware Information

## 3.2.5 USER MANAGEMENT

#### 3.2.5.1 User Info.

| Open             | ation | and .   | Maintenance Terminal | Current User: : adr | nin Change Password Log Off |
|------------------|-------|---------|----------------------|---------------------|-----------------------------|
|                  | 🔶 Use | r Infor | mation               |                     |                             |
| System Info.     | All   |         | User Name            | User Group          | Connect Status              |
| RF Info.         | 1     |         | admin                | admin               | online                      |
| Alarm Info.      |       |         |                      |                     |                             |
| Properties Info. |       |         |                      |                     |                             |
| User Manager     |       |         |                      |                     |                             |
| User info.       |       |         |                      |                     |                             |
| Set SessionTime  |       |         |                      |                     |                             |

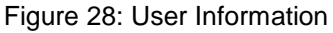

## 3.2.5.2 Set Session Time

| Op.              | eration and Ma    | intenance Terminal | Current User: : admin Change Password Log Off |                |  |
|------------------|-------------------|--------------------|-----------------------------------------------|----------------|--|
|                  | 🔶 User Informatio | n                  |                                               |                |  |
| System Info.     | All 🗌             | User Name          | User Group                                    | Connect Status |  |
| RF Info.         | 1                 | Set SessionTime    | X Din                                         | online         |  |
| Alarm Info.      |                   |                    |                                               |                |  |
| Properties Info. |                   | Set SessionTime:   | 120 minute                                    |                |  |
| User Manager     |                   |                    |                                               |                |  |
| User info.       |                   |                    | Submit                                        |                |  |
| Set SessionTime  | r.                |                    |                                               |                |  |
| Help             | •                 |                    |                                               |                |  |
|                  | J                 |                    |                                               |                |  |
|                  |                   |                    |                                               |                |  |

Figure 29: Set Session Time

[Set Session Time] is to set the automatic log-off time.

| lssued by             | Date            | Checked by | Document Id               | Comba           |                 |
|-----------------------|-----------------|------------|---------------------------|-----------------|-----------------|
| WHGZ                  | 11-02-11        | DLGZ       | WE-TN-10022-005           |                 |                 |
| Title<br>RA-5700 Tune | e Up Procedures |            | Project No<br>WE-TN-10022 | Revision<br>R1A | Page<br>20 / 23 |

## 3.2.6 HELP

## 3.2.6.1 Help

| Oper             | ation and Maintenance Terminal | Current User : admin | Change Password | Log Off |
|------------------|--------------------------------|----------------------|-----------------|---------|
|                  | ♦ Help                         |                      |                 |         |
| System Info.     | Q System Description           |                      |                 |         |
| RF Info.         | Please note before operation:  |                      |                 |         |
| Alarm Info.      | Suctom maintananco             |                      |                 |         |
| Properties Info. |                                |                      |                 |         |
| User Manager     | RF information                 |                      |                 |         |
| Help             | Q Alarm parameter              |                      |                 |         |
| Help             | Properties information         |                      |                 |         |
| About            |                                |                      |                 |         |
|                  |                                |                      |                 |         |
|                  |                                |                      |                 |         |
|                  |                                |                      |                 |         |

#### Figure 30: Help

#### 3.2.6.2 About

| Ope              | ration and Maintenance Terminal                                                                                                    | Current User : admin | Change Password Log Off |
|------------------|----------------------------------------------------------------------------------------------------|----------------------|-------------------------|
|                  | ◆ Heip                                                                                                    |                      |                         |
| System Info.     | System Description                                                                                                    |                      |                         |
| RF Info.         | Please note before operation:                                                                                                    |                      |                         |
| Alarm Info.      |                                                                                                    |                      |                         |
| Properties Info. | Abart                                                                                                    |                      |                         |
| User Manager     | RF information                                                                                                    |                      |                         |
| Help             | Alarm parameter Web Operation and Maintenance Terminal                                                                                                    |                      |                         |
| Help             | */1.00.100520                                                                                                    |                      |                         |
| About            |                                                                                                    |                      |                         |
|                  | Version Type:Web Operation and Maintenance Terminal (OMT)                                                                                                    |                      |                         |
|                  | Copyright © 2002/2010 Conha Telecom System Holdings Ltd. All rights reserved.<br>Warning: This computer program is protected by copyright law and international                                                                                                    |                      |                         |
|                  | treaties. Unauthorized reproduction or distribution of this program, or any portion of<br>it, may result in severe tivil and criminal penalties, and will be prosecuted under the<br>more than the production back low.                                                                                                |                      |                         |
|                  | maximum extent possible under law.                                                                                                    |                      |                         |
|                  |                                                                                                    |                      |                         |
|                  |                                                                                                    |                      |                         |
|                  | virance, the analysis of products of protocols of the protocol of the program and metanological treatiles. Unsubhorized epopulation or distribution of this program, care any portion of it, incay result in severe civil and criminal penalities, and will be prosecuted under the maximum extent possible under law. |                      |                         |

Figure 31: About

# 3.3 CHANGE PASSWORD

Click [User Info.]-> select the wanted user as illustrated.

| Oper             | ration and Mo    | aintenance Terminal | Current User: : admin | Change Password Log Off |
|------------------|------------------|---------------------|-----------------------|-------------------------|
|                  | 🔶 User Informati | ion                 |                       |                         |
| System Info.     | All 🗌            | User Name           | User Group            | Connect Status          |
| RF Info.         | 1 🔽              | admin               | admin                 | online                  |
| Alarm Info.      |                  |                     |                       |                         |
| Properties Info. |                  |                     |                       |                         |
| User Manager     |                  |                     |                       |                         |
| User info.       |                  |                     |                       |                         |
| Set SessionTime  |                  |                     |                       |                         |
| Help             | (                |                     |                       |                         |

| Issued by<br>WHGZ     | Date<br>11-02-11 | Checked by<br>DLGZ | Document Id<br>WE-TN-10022-005 | Com             | ba              |
|-----------------------|------------------|--------------------|--------------------------------|-----------------|-----------------|
| Title<br>RA-5700 Tune | e Up Procedures  |                    | Project No<br>WE-TN-10022      | Revision<br>R1A | Page<br>21 / 23 |

Sumit the request of <Edit User> buttom in the bottom, a pop-up window might shown out to indicate an on-going step.

| Oper             | ration and M     | aintenance | Terminal              | Current User: : admin | Change Password | Log Off  |
|------------------|------------------|------------|-----------------------|-----------------------|-----------------|----------|
|                  | 🔶 User Informati |            | Edit usor information | X                     |                 | <u>^</u> |
| System Info.     | All 🗌            | User Nan   |                       |                       | Connect Status  |          |
| RF Info.         | 1                | admin      | User name: admin      |                       | online          |          |
| Alarm Info.      |                  |            | Old password:         |                       |                 |          |
| Properties Info. |                  |            | New Deserved          |                       |                 |          |
| User Manager     |                  |            | New Password:         |                       |                 |          |
| User info.       |                  |            | Reenter Password:     |                       |                 |          |
| Set SessionTime  |                  |            | User Group :          | *                     |                 |          |
| Help             | 1                |            |                       |                       |                 |          |
|                  | 1                |            |                       | Submit                |                 |          |
|                  | 5                |            |                       |                       |                 |          |
|                  | Refres           | h          | Add user              | Edit User             | Delete          | ×        |

Figure 32: Change Password

End of Section

| Issued by                  | Date     | Checked by | Document Id     | Comba    |         |
|----------------------------|----------|------------|-----------------|----------|---------|
| WHGZ                       | 11-02-11 | DLGZ       | WE-TN-10022-005 |          |         |
| Title                      |          |            | Project No      | Revision | Page    |
| RA-5700 Tune Up Procedures |          |            | WE-TN-10022     | R1A      | 22 / 23 |

# 4 TROUBLE SHOOTING

Following installation and commissioning, occasional operation tasks to handle alarms may be required:

| Alarm condition                                 | Diagnosis                                                                                                    |
|-------------------------------------------------|----------------------------------------------------------------------------------------------------|
| AC Power Failure Alarm/ DC<br>Power Fault Alarm | Check AC power cable and verify AC mains supply is normal.<br>During Power Fault alarm, DC power supply has no output.<br>Check if DC output power is overloaded or short-circuited. The<br>PSU could be faulty.                                                                                                    |
| Li-ion Battery Fault Alarm                      | Check the connection between battery and power supply<br>cable. Or replace the faulty modules and return it to the factory<br>for repair.                                                                                                    |
| External Alarm                                  | Check to make sure if the external device connected is working normally                                                                                                    |
| Over- Temperature alarm                         | Eliminate alarm by correct setting of temperature threshold, if<br>alarm can not be cleared, apply climatic protection to the<br>system under severe environment.                                                                                                    |
| Door Open Alarm                                 | Check whether the enclosure door is closed.                                                                                                    |
| ALC Alarm                                       | Check to see if PA alarm or DL input power overload alarm occur via OMT/OMC. If so, adjust DL input power or replace a new PA.                                                                                                    |
| Shutdown Alarm                                  | Alarm occurs when automatically shut off the system. Turn on<br>the system and check if the DL output power overload alarm<br>persists, adjust the DL output power overload threshold to a<br>proper value.                                                                                                    |
| Manual Shutdown Alarm                           | Alarm occurs when manually shut off the system. Turn on the system to eliminate the alarm.                                                                                                    |
| Module Software Alarm                           | Alarm occurs when the module software failed. Reboot the system or update the software.                                                                                                    |
| Optical TX Alarm                                | The optical power at the TX port of the Optical TX/RX Module<br>is lower than the minimum requirement, which is resulted by<br>the faulty of the optical TX part of Optical TX/RX Module or<br>damaged optical fiber link. If so, replace the optical TX/RX<br>module. If not, check the working status of the optical fiber to<br>eliminate the alarm. |
| Optical RX Alarm                                | The optical RX part of Optical TX/RX Module is faulty. Check<br>and replace the faulty module and return it to the factory for<br>repair.                                                                                                    |
| UL LNA, DL PA alarms                            | Check power and signal connections of respective modules. If<br>the power and signal wire connections are OK, then the<br>respective modules may be faulty. Replace the faulty modules<br>and return it to the factory for repair.                                                                                                    |
| Master/Slave Unit Link Alarm                    | The communication between the MU and RU is abnormal.<br>Check the working status of Optical TX/RX Module and FSK.                                                                                                    |
| DL Input Power Overload<br>Alarm                | Eliminate alarm by correct setting of DL Input Power Overload<br>threshold. If the setting is OK but alarm persists, the DL input<br>power might be higher than the threshold. Decrease the gain to<br>reduce the input power or replace the coupler with a new one                                                                                     |

| lssued by                  | Date     | Checked by | Document Id     | Comba    |         |
|----------------------------|----------|------------|-----------------|----------|---------|
| WHGZ                       | 11-02-11 | DLGZ       | WE-TN-10022-005 |          |         |
| Title                      |          |            | Project No      | Revision | Page    |
| RA-5700 Tune Up Procedures |          |            | WE-TN-10022     | R1A      | 23 / 23 |

|                                   | of high coupling effect.                                                                                                    |
|-----------------------------------|----------------------------------------------------------------------------------------------------|
| DL Output Power Overload<br>Alarm | Eliminate alarm by correct setting of DL Output Power<br>Overload threshold. If the setting is OK but alarm persists, the<br>DL output power might be higher than the threshold. Decrease<br>the gain to reduce the output power. |
| DL Output Power Low Alarm         | Eliminate alarm by correct setting of DL Output Power Low<br>threshold. If the setting is OK but alarm persists, the DL output<br>power might be lower than the threshold. Increase the gain to<br>high up the output power.      |
| External Alarm                    | Check to make sure if the external device connected is working normally                                                                                                    |

Table 7: Alarms Diagnosis

End of Document